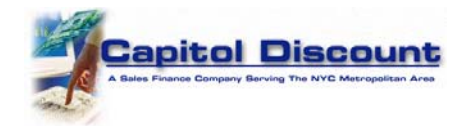

## Making an Online Debit Card Payment with Capitol Discount Corp.

Using your Internet browser or cellular phone's browser go to https://www.CapitolDiscount.com. Select <u>click here</u> where it says "Account Holders wishing to make a payment <u>click here.</u>"

Enter your User Name and Password and click the "Login" button. If you don't already have a User Name and Password you will need to register for a User ID first.

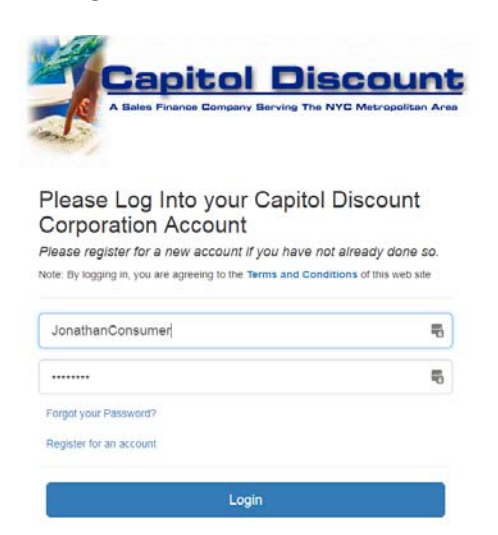

You will see your account listed, showing the item you purchased and a blue account number button. Enter the last four digits of your Social Security number and click on the blue account number button.

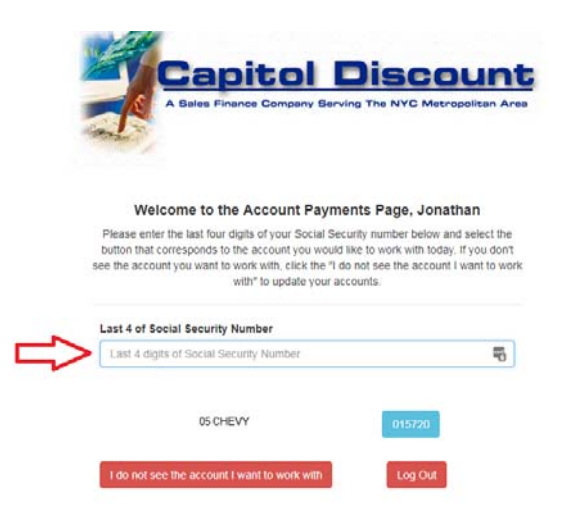

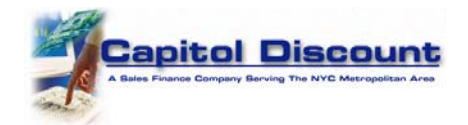

You will see details of the account you selected. For a One Time payment, select one of the amount options below, either Payment Amount, Past Due Amount, or Other Amount. For Other Amount, you must enter the amount in the box below. Then select the "One Time Payment button. See the section below on Recurring Payments if you want to set up a Recurring Payment schedule.

|     | A Bales Finance Company Berving The NYC Metropolitan Area           |
|-----|---------------------------------------------------------------------|
|     |                                                                     |
|     | One Time Payment Recurring Payment                                  |
|     | Below is the information we have on file for account number 015720. |
|     | JONATHAN Q CONSUMER                                                 |
|     | Opening Date : 01/01/2000                                           |
|     | Opening Amount : \$3600.00<br>Next Payment Due Date : 00/00/0000    |
|     | Payment Amount : \$100.00 Past Due Amount : \$3600.00               |
|     | Makes Core Time Devent Mittale Mart                                 |
|     | Make a Une-Time Payment Wild's UISY                                 |
|     | Amount                                                              |
|     | Payment Amount: \$100.00                                            |
|     | Past Due Amount: \$ 3600.00                                         |
|     | Other Amount                                                        |
| i c |                                                                     |

Please complete all fields of the Secure Payment Form and click Submit.

| Capitol Discount Corp Debit Card Payment<br>Secure Payment Form |                             |   |  |  |  |  |  |  |
|-----------------------------------------------------------------|-----------------------------|---|--|--|--|--|--|--|
| VIZA 🖘                                                          |                             |   |  |  |  |  |  |  |
| Payment Summary                                                 |                             |   |  |  |  |  |  |  |
| Amount                                                          | 200.00                      |   |  |  |  |  |  |  |
| Card Holder Information                                         |                             |   |  |  |  |  |  |  |
| First Name                                                      | JONATHAN Q                  | à |  |  |  |  |  |  |
| Last Name                                                       | CONSUMER                    |   |  |  |  |  |  |  |
| Address                                                         | 10655 NORTH BIRCH ST        |   |  |  |  |  |  |  |
| City                                                            | BURBANK CA                  |   |  |  |  |  |  |  |
| Zip                                                             | 91502                       |   |  |  |  |  |  |  |
| Phone Number                                                    | 213-665-1212                |   |  |  |  |  |  |  |
| Email Address                                                   | jonathan.consumer@gmail.com |   |  |  |  |  |  |  |
| Card Holder Name                                                | Jonathan Q Consumer         |   |  |  |  |  |  |  |
| Card Number                                                     | 4254 1234 5678 9999         |   |  |  |  |  |  |  |
| Card Expiration Date                                            | 09/2020                     |   |  |  |  |  |  |  |
| CVV                                                             | 999                         |   |  |  |  |  |  |  |
|                                                                 | Submit                      |   |  |  |  |  |  |  |

You will see a "Payment Successful" message on screen and receive an email Customer Receipt from us of your payment for your records.

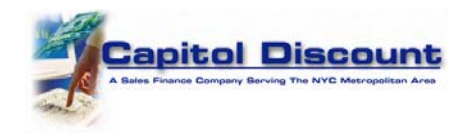

## Setting up a Recurring Payment Schedule

To set up a Recurring Payment schedule, select the Recurring Payments tab. **Please Note:** If you select the Recurring Payments Option, your first payment will be made today, and then your recurring payment schedule will be set up based on the options you select. Also please note that if today's payment is declined the Recurring Payment schedule will not be set up and you will have to try again.

Be sure to select either your Payment Amount or Other Amount. If you select Other Amount you must enter the amount you wish to pay today *and* recurring in the Amount box below. Select the blue Recurring Payment button to proceed.

|   | A Bales Finance Company Berving The NYC Metropolitan Area                                                                                                    |
|---|----------------------------------------------------------------------------------------------------|
|   | One Time Payment Recurring Payment                                                                                                    |
|   | Notes:                                                                                                    |
|   | If you select this option, your first payment will be made today, and then your recurring payments will be made based on the schedule select.                                                                                                    |
|   | If your first payment (today's payment) is declined, the recurring payment schedule will not be set up.                                                                                                    |
|   | To cancel recurring payments, please call the office at 516-679-2500.                                                                                                    |
|   | Below is the information we have on file for account number 015720.                                                                                                    |
|   | JONATHAN Q CONSUMER                                                                                                    |
|   | Opening Date : 01/01/2000 Opening Amount : \$3600.00 Next Payment Due Date : 00/00/0000 Payment Due Date : 00/00/0000 Payment Due Date : 00/00/000 Payment Due Date : 00/00/0000 Payment Due Date : 00/00/0000 Payment Due Date : 00/000 Payment Due Date : 00/0000 Payment Due Date : 00/000 Payment Due Date : 00/0000 Payment Payment Due Date : 00/000 Payment Payment Pa |
|   | Payment Amount : 5 360.00 Past Due Amount : \$ 3600.00                                                                                                    |
|   | Make a Payment Now and Add Recurring Payments What's INIS?                                                                                                    |
|   | Amount                                                                                                    |
|   | Payment Amount: \$100.00                                                                                                    |
|   | Other Amount                                                                                                    |
| 1 | Amount                                                                                                    |
| 1 |                                                                                                    |

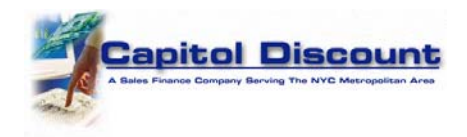

You will be directed to the secure Recurring Payment form. Please be certain to fill out all fields completely for the charge to be approved and for the Recurring Payment billing schedule to be set up correctly.

Complete the Billing Information section completely including your email address. Complete the Recurring Payment Information section completely. Please note that the first two fields do not change. Your first payment will be made today and you will receive an email receipt. Specify the date, after today, that you would like the Recurring Billing schedule to start, how frequently you would like to make payments, and the total number of payments you would like to make, in addition to today's payment.

Select the Submit button at the bottom of the screen. You will see an Approved form and receive an email charge receipt for today's charge.

|                                                               | CAPITOL DISCOUNT CORP<br>Recurring Payment Form | VISA 😂 |
|---------------------------------------------------------------|-------------------------------------------------|--------|
| Amount                                                        |                                                 |        |
| Amount                                                        | 100.00                                          |        |
| Billing Information                                           |                                                 |        |
| First Name                                                    | JONATHAN Q                                      | á      |
| Last Name                                                     | CONSUMER                                        |        |
| Address                                                       | 10655 NORTH BIRCH ST                            |        |
| City                                                          | BURBANK CA                                      |        |
| Zip                                                           | 91502                                           |        |
| Phone Number                                                  | 516-222-5555                                    |        |
| Email Address                                                 | Jonathan@Consumer.com                           |        |
| Recurring Payment Information                                 |                                                 |        |
| Would You Like To Enable Recurring Billing?                   | Yes                                             | Ŧ      |
| Use This Debit Card for Recurring Payments?                   | Yes                                             | •      |
| Card Holder Name                                              | Jonathann Q Consumer                            |        |
| Card Number                                                   | 4128003387549999                                |        |
| Card Expiration Date                                          | 1021                                            |        |
| CVV2/CID Number                                               | 999                                             |        |
| Start Date for Second Payment (After Today's Payment)         | 01/01/2020                                      |        |
| Schedule                                                      | Every Other Week                                | ٣      |
|                                                               |                                                 |        |
| Total Number of Recurring Payments (After Today's<br>Payment) | 6                                               |        |